# Como reatribuir o responsável por uma Ordem de Trabalho (OT)?

help.fracttal.com/hc/pt-pt/articles/35676491327757-Como-reatribuir-o-responsável-por-uma-Ordem-de-Trabalho-OT

No Fracttal One, é possível atribuir um novo responsável a uma Ordem de Trabalho (OT) durante o seu andamento, tanto em processo como em revisão. O processo de alteração é simples e pode ser realizado sem interromper o progresso da OT.

# Passos para reatribuir o responsável por uma OT

#### 1. Aceder à visualização das Ordens de Trabalho

No menu principal, aceda ao módulo "Tarefas" e, em seguida, selecione "Ordens de Trabalho".

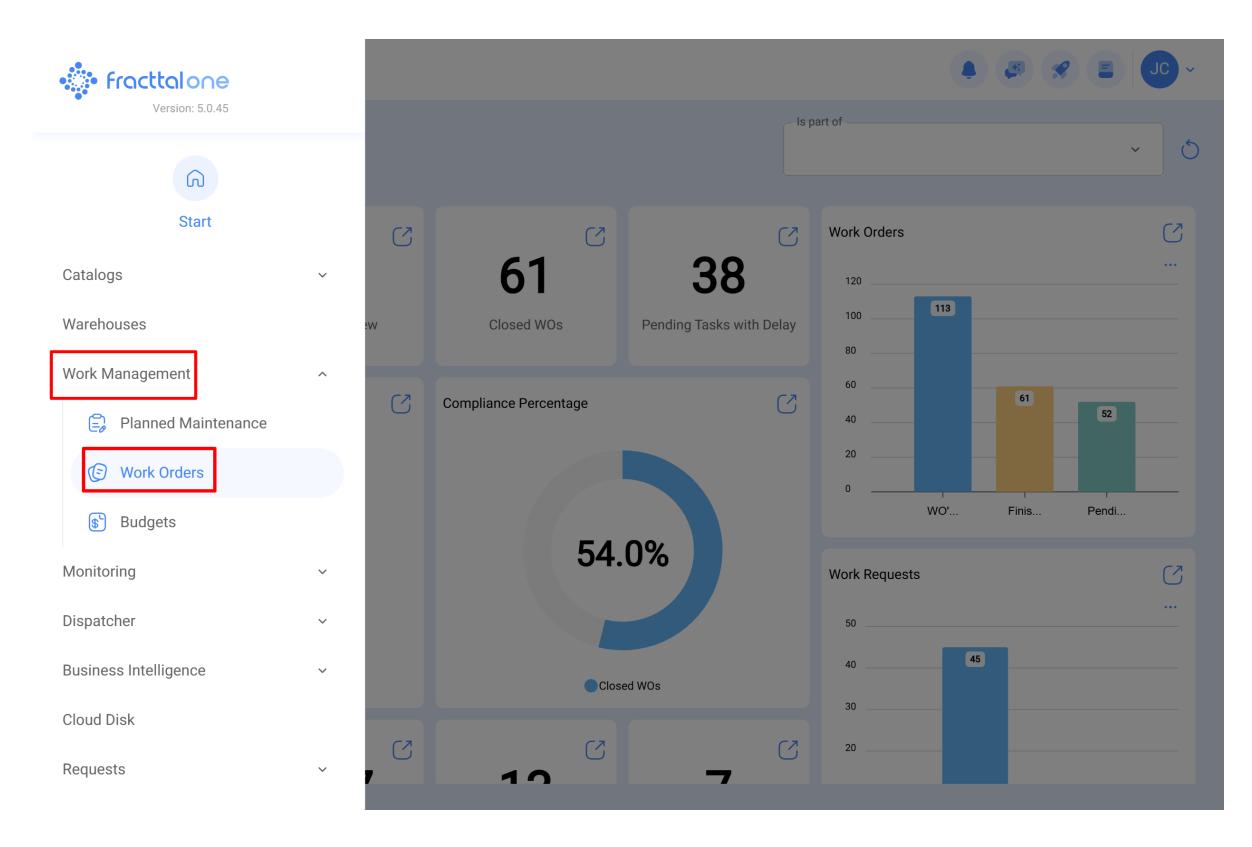

Na tela de visualização, localize a OT à qual deseja reatribuir o responsável e clique nela para aceder aos detalhes.

| Work Management<br>View Kanban                   |       |                                          |     |     | <b>4 8 8 E</b>                                                             | JC  | ~    |
|--------------------------------------------------|-------|------------------------------------------|-----|-----|----------------------------------------------------------------------------|-----|------|
| 00 🛱 🗄 🖹 🛈                                       |       |                                          |     |     |                                                                            |     | Ŧ    |
| Pending Tasks                                    | 177 💍 | WOs in Process                           | 276 | 2 0 | WOs in Review                                                              | 21  | 9 () |
| 0                                                |       | Ō 00:10 🛱 2025-04-02                     |     | 0%  | WO-1008INAC<br>Created by JOSÉ FERNANDO CRUZ MOSQUEDA                      |     |      |
| Asset: Cuarto de Caldera # 1 { Cuarto de Caldera | #1}   | ADRIANA GRANADOS GER                     | ¢   | :   | Asset: Baño de Caballeros de Albercas { Baño d<br>Caballeros de Albercas } | e   | 0    |
| Task: Mantenimiento de instalación sanitaria     | •     | OT-69-GR<br>Created by Jonas Campos      |     |     | Task: Fuga de agua en Baño de Caballeros - car                             | nbi | *    |
| ① 01:00                                          |       | Asset: { MON-FA-0001 } MONTADORA - FA    |     |     | <ul> <li>Ō 02:00</li></ul>                                                 |     | 00 % |
| EVERY 6 MONTHS                                   | 5     | Task: Solicitud                          |     | -   | EMILIO BOSQUES                                                             | ৶   | :    |
| 0                                                |       | O:10 2025-04-01                          |     | 0%  | OT-76-GR<br>Created by Alexander Fuentes                                   |     |      |
| Asset: Cuarto de Caldera # 1 { Cuarto de Caldera | #1}   | Jonas Campos                             | ⇒   | :   | Asset: { SAI-01 } SAI 01                                                   |     |      |
| Task: Mantenimiento de impermeabilización        | ~     | OT-65-GR<br>Created by Alexander Fuentes |     | -   | Task: Correctivo por alta temperatura                                      |     | =    |
| ① 01:00                                          |       | Asset: Saufer { 8300 }                   |     |     | <ul> <li>00:10  2025-04-03</li> </ul>                                      |     | 00 % |
| C EVERY 6 MONTHS                                 | 5     | Task: Mantenimiento Preventivo (Alex)    |     | =   | A Adrian                                                                   | ৶   | :    |
| 0                                                |       | <ul> <li>Ō 00:10</li></ul>               |     | 0%  | OT-68-GR<br>Created by DIEGO VERGARA                                       |     |      |
| Asset: Cuarto de Caldera #1 { Cuarto de Caldera  | #1}   | AF Alexander Fuentes                     | ৶   | :   | Asset: { EQ.ECV-00 } GENERADOR                                             |     |      |

### 2. Modificar o responsável atual

O nome do responsável atual aparecerá no campo de responsável da OT.

| - Work Order                                                                                                    | Save :                         |
|----------------------------------------------------------------------------------------------------|--------------------------------|
| Jonas Campos ∨                                                                                                    | OT-69-GR                       |
| © 00:00<br>Note                                                                                                    | 0 %<br>Total cost: \$ CLP 0.00 |
| Work Management                                                                                                    | Total: 1                       |
| { MON-FA-0001 } MONTADORA - FA<br>// Fracttal/                                                                                                    | ,                              |
| Solicitud<br>Priority: = Medium<br>Task type: 00 Correctivo<br>Group 1:<br>Group 2:<br>Work Request Num 1257<br>Actual Schedule Dat 2025-04-01<br>Estimated Duration: 00:10:00 | ,                              |
| RESOURCES 1 ATTACHMENTS 0                                                                                                    | ⊙ NOT STARTED                  |
|                                                                                                    |                                |

Ao clicar sobre o nome, será aberta a janela de seleção para atribuir um novo responsável.

#### 3. Selecionar o novo responsável

Na janela de seleção, preencha os campos necessários para alterar o responsável:

| ← Work Order                                                                                                    | ← Responsible    | ~      |
|----------------------------------------------------------------------------------------------------|------------------|--------|
| ● Jonas Campos ∨           ● 20250401 ○ 00:10           ● 00:00                                                                                                    | Type of employee | •<br>• |
| Work Management                                                                                                    |                  |        |
| { MON-FA-0001 } MONTADORA - FA<br>// Fracttal/                                                                                                    |                  |        |
| Solicitud<br>Priority: = Medium<br>Task type: 00 Correctivo<br>Group 1:<br>Group 2:<br>Work Request Num 1257<br>Actual Schedule Dat 2025-04-01<br>Estimated Duration: 00:10:00<br>RESOURCES 1 ATTACHMENTS 0 |                  |        |
|                                                                                                    |                  |        |

• **Tipo de Empregado**: Escolha o tipo de empregado, que pode ser "Recursos Humanos" ou "Terceiros".

| ← Work Order                                                                                                    | ← Responsible ✓                                                    |
|----------------------------------------------------------------------------------------------------|--------------------------------------------------------------------|
| <ul> <li>● Jonas Campos ~</li> <li>● 2025-04-01 ○ 00-10</li> <li>● 00:00</li> <li>Note</li> </ul>                                                                                                    | Type of employee Inhouse Personnel ^ Inhouse Personnel Third Party |
| Work Management<br>{ MON-FA-0001 } MONTADORA - FA<br>// Fracttal/                                                                                                    |                                                                    |
| Solicitud         Priority: <ul> <li>Medium</li> <li>Task type:</li> <li>00 Correctivo</li> <li>Group 1:</li> <li>Group 2:</li> <li>Work Request Num</li> <li>1257</li> <li>Actual Schedule Dat</li> <li>2025-04-01</li> <li>Estimated Duration:</li> <li>00:10:00</li> <li>RESOURCES 1</li> <li>ATTACHMENTS 0</li> </ul> |                                                                    |

• **Nome**: No campo "Nome", clique para abrir a lista de utilizadores disponíveis e selecione o novo responsável pela OT.

| ← Work Order                                                                                                    | ← Responsible     |          | ~ |
|----------------------------------------------------------------------------------------------------|-------------------|----------|---|
| <ul> <li>● Jonas Campos ~</li> <li>● 2025-04-01 ● 00:10</li> <li>● 00:00</li> <li>Note</li> </ul>                                                         | Type of employee  |          | ~ |
| Work Management                                                                                                    |                   |          |   |
| { MON-FA-0001 } MONTADORA - FA<br>// Fracttal/                                                                                                    |                   |          |   |
| Solicitud Priority: = Medium Task type: 00 Correctivo Group 1: Group 2: Work Request Num 1257 Actual Schedule Dat 2025-04-01 Estimated Duration: 00:10:00 |                   |          |   |
| RESOURCES 1 ATTACHMENTS 0                                                                                                    |                   |          |   |
| ← Total Hours as Responsible for Work Order                                                                                                    | $\longrightarrow$ | Q Search | × |

| 2025-04-08        |                                |                                      |          | 0 ≂ \$   |
|-------------------|--------------------------------|--------------------------------------|----------|----------|
| Code              | Responsible                    | Email                                | Monday   | Tuesday  |
| ē                 | Abelardo Perez                 | abelardo123@fracttal.com             | NO HOURS | 00:10    |
|                   | Abraham - Triarc               | abraham.mendoza1@triarccorp.com      | NO HOURS | NO HOURS |
|                   | Adrian                         | adrianpiquer@gmail.com               | 00:10    | NO HOURS |
| ē                 | ADRIANA GRANADOS GER           | adriana.granados@estrellaroja.com.mx | NO HOURS | NO HOURS |
| 234-flo           | ADRIÁN ÁVALOS HAL              | avalosag@halmex.com.mx               | NO HOURS | NO HOURS |
|                   | Adrian Vargas                  | a.vargas@mail.com                    | NO HOURS | NO HOURS |
| ē                 | Aguardando reprogramação       |                                      | NO HOURS | NO HOURS |
| 763283-0          | AGUSTINA IRISARRI              | airisarri@norton.com                 | NO HOURS | NO HOURS |
| SOL-057           | Alan Barros de Medeiros        |                                      | NO HOURS | NO HOURS |
| TEC-022           | Alan Everton Ferreira da Silva |                                      | NO HOURS | NO HOURS |
| Showing 35 of 647 |                                |                                      |          |          |

| ← Work Order                                                                                                    | ← Responsible                                           | ~ |
|----------------------------------------------------------------------------------------------------|---------------------------------------------------------|---|
| <ul> <li>● Jonas Campos ~</li> <li>● 2025-04-01 ● 00.10</li> <li>● 00:00</li> <li>Note</li> </ul>                                                                                                    | Type of employee<br>Inhouse Personnel<br>Name<br>Elayne | ~ |
| Work Management<br>{ MON-FA-0001 } MONTADORA - FA<br>// Fracttal/                                                                                                    |                                                         |   |
| Solicitud         Priority:       = Medium         Task type:       00 Correctivo         Group 1:       Group 2:         Work Request Num       1257         Actual Schedule Dat       2025-04-01         Estimated Duration:       00:10:00         RESOURCES 1       ATTACHMENTS 0 |                                                         |   |

## 4. Guardar a alteração

Clique no botão "Guardar" para aplicar a alteração.

| ← Work Order                                   | Save :                         |
|------------------------------------------------|--------------------------------|
| Elayne ~                                       | OT-69-GR                       |
|                                                |                                |
| ⊚ 00:00                                        | 0 %<br>Total cost: \$ CLP 0,00 |
| Note                                           |                                |
|                                                |                                |
|                                                |                                |
|                                                |                                |
|                                                |                                |
| Work Management                                | Total: 1                       |
| { MON-FA-0001 } MONTADORA - FA<br>// Fracttal/ | ,                              |
| Solicitud                                      |                                |
| Priority: = Medium                             |                                |
| Task type: 00 Correctivo                       |                                |
| Group 2:                                       | >                              |
| Work Request Num 1257                          |                                |
| Estimated Duration: 00:10:00                   |                                |
| RESOURCES 1 ATTACHMENTS 0                      | ○ NOT STARTED                  |
|                                                |                                |
|                                                |                                |
|                                                |                                |

A OT será automaticamente atualizada com o novo responsável.

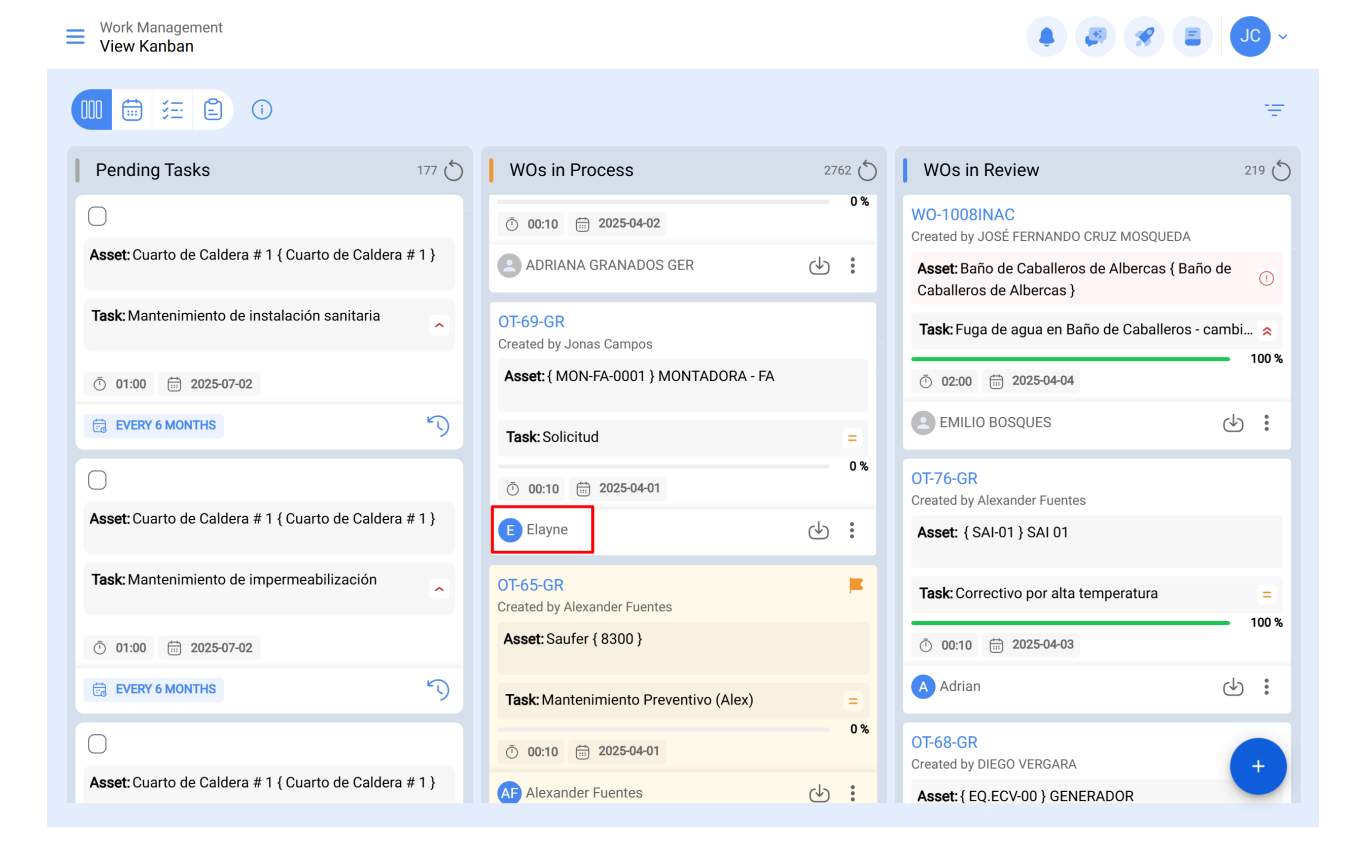